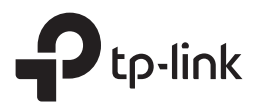

# Руководство по быстрой настройке

Двухдиапазонный Wi-Fi роутер

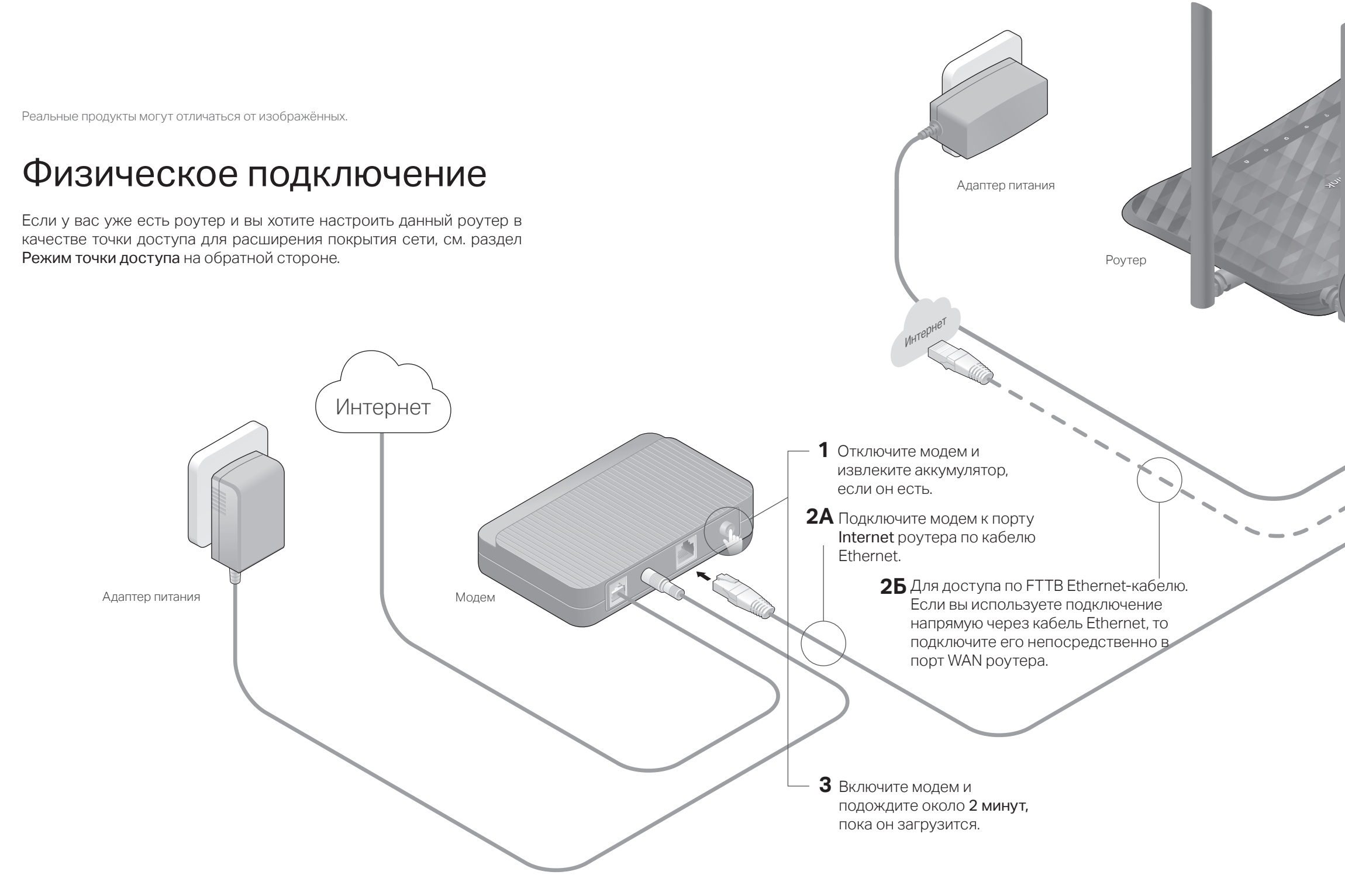

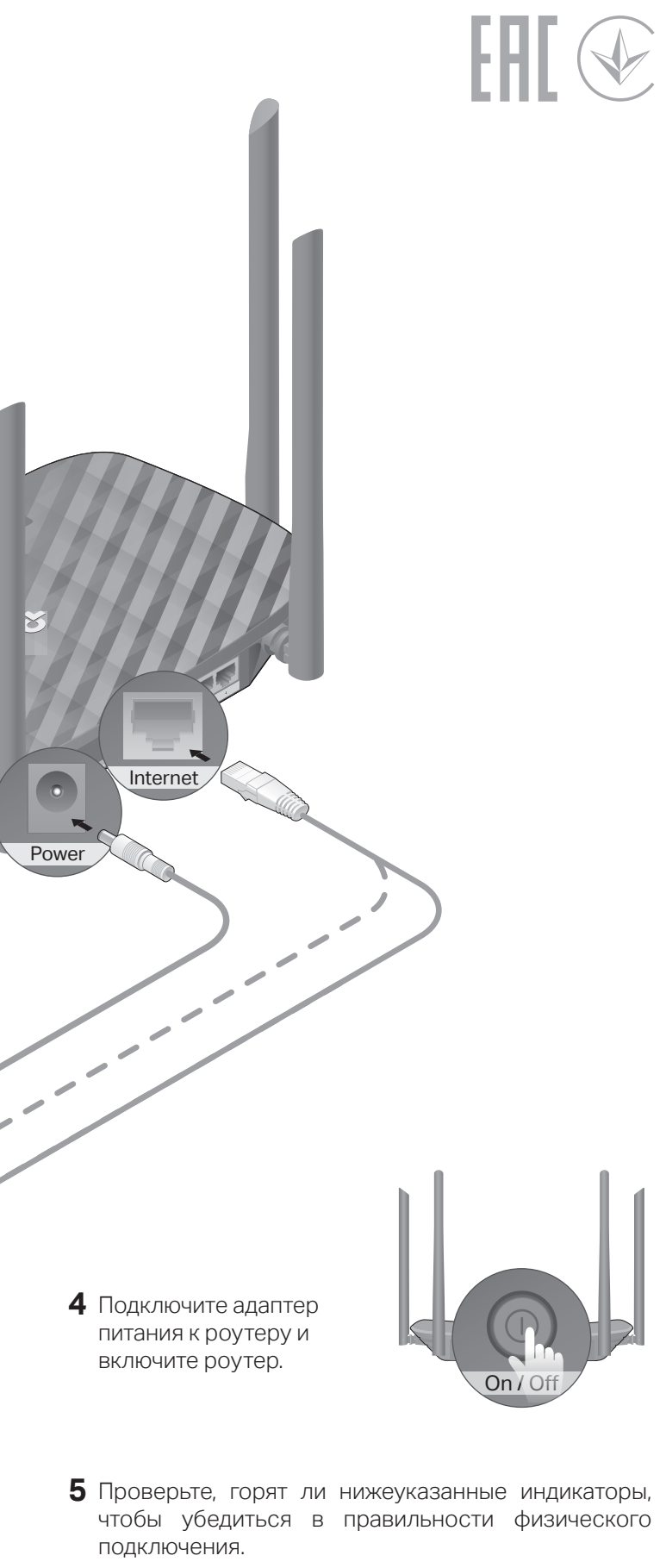

**Ю** Интернет

Примечание: если индикаторы 2,4 ГГц и 5 ГГц не горят, нажмите и удерживайте кнопку WPS/Wi-Fi On/Off на задней панели роутера не менее 5 секунд, после чего отпустите её. Оба индикатора загорятся.

### Настройте роутер

- 1. Подключите компьютер к роутеру (по проводному или беспроводному соединению)
- Проводное соединение

Отключите Wi-Fi на компьютере и подключите устройства, как изображено ниже.

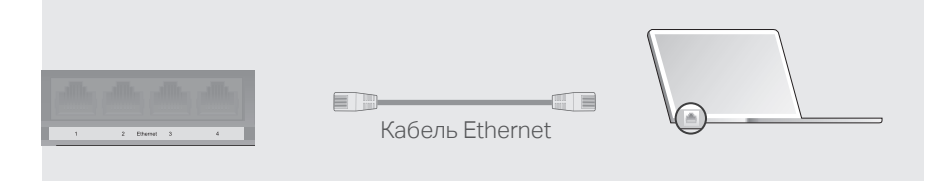

- Беспроводное соединение
- а Найдите SSID (имя сети) и пароль Wi-Fi, напечатанные на этикетке на нижней панели роутера.

| Ptp-link |                                                                                                    |
|----------|----------------------------------------------------------------------------------------------------|
|          |                                                                                                    |
|          | Secrepting and in application of the second second |
|          |                                                                                                    |

6 Нажмите на иконку сети на компьютере или перейдите в настройки Wi-Fi вашего устройства и выберите SSID, чтобы подключиться к сети.

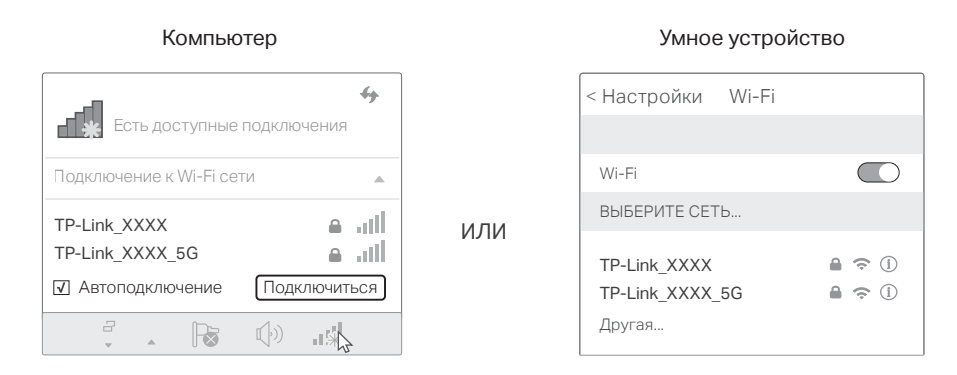

### 2. Настройте роутер через веб-браузер

A Запустите веб-браузер и введите в адресной строке http://tplinkwifi.net или http://192.168.0.1. Создайте пароль (1-15 символов), после чего войдите в роутер, чтобы приступить к настройке.

Примечание: если окно входа не появляется, выполните пункт В1 раздела Нужна помощь? этого руководства

| <ul> <li>Новый пароль</li> <li>Простой Средний Сложный</li> <li>Подтвердите пароль</li> </ul> |  |
|-----------------------------------------------------------------------------------------------|--|
| Сохранить                                                                                     |  |

**Б** Следуйте пошаговым инструкциям Быстрой настройки, чтобы завершить первичную настройку.

#### (::) Интернет готов к использованию!

В этом режиме роутер преобразует текущую проводную сеть в беспроводную.

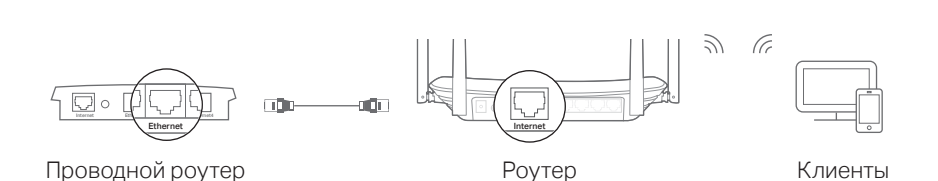

#### А. Включите роутер.

- **Б.** Подключите порт Internet роутера к порту Ethernet проводного роутера при помощи кабеля Ethernet, как показано выше.
- В. Подключите компьютер к роутеру по кабелю Ethernet или по Wi-Fi, используя SSID (имя сети) и Пароль Wi-Fi, напечатанные на этикетке на нижней панели роутера.
- Г. Запустите веб-браузер и введите в адресной строке http://tplinkwifi.net. Создайте пароль для входа.
- **Д**. Перейдите в **Дополнительные настройки > Рабочий режим**, выберите Точка доступа и нажмите Сохранить. Подождите, пока роутер перезагрузится, и следуйте инструкциям для завершения настройки.

🙂 Интернет готов к использованию!

Режим точки доступа

### Описание кнопок

| КНОПКА               | ОПИСАНИЕ                                                                                                    |
|----------------------|----------------------------------------------------------------------------------------------------|
| WPS/<br>Wi-Fi On/Off | Нажмите и удерживайте 1 секунду, чтобы включить WPS.<br>Нажмите и удерживайте около 5 секунд, чтобы включить<br>или выключить Wi-Fi poyтера. |
| Reset                | Нажмите и удерживайте эту кнопку не менее 5 секунд, пока<br>не мигнут все индикаторы, чтобы вернуть заводские<br>настройки роутера.          |

## Нужна помощь?

#### В1. Что делать, если я не могу попасть в веб-интерфейс?

- роутер.

- автоматически.

#### В4. Что делать, если я забыл пароль для входа в веб-интерфейс?

для входа.

### В5. Что делать, если я забыл пароль от Wi-Fi сети?

- устройств.

• Если у компьютера статический IP-адрес, выберите в настройках автоматическое получение IP-адреса и адреса DNS-сервера.

• Проверьте, правильно ли введено в браузере http://tplinkwifi.net. Вы также можете ввести в браузере http://192.168.0.1 и нажать Enter.

• Попробуйте использовать другой браузер и повторите попытку.

• Перезагрузите роутер и повторите попытку.

• Отключите сетевой адаптер, а затем снова включите его.

#### В2. Что делать, если нет доступа в интернет?

• Проверьте, есть ли доступ в интернет, подключив компьютер непосредственно к модему с помощью кабеля Ethernet. Если доступа в интернет нет, свяжитесь с интернет-провайдером.

• Войдите в веб-интерфейс управления роутером, перейдите в раздел Базовая настройка > Схема сети, чтобы проверить действительнось IP-адреса WAN. Если он действителен, повторно запустите Быструю настройку, в противном случае проверьте физическое подключение.

• Перезагрузите роутер и повторите попытку.

• Если вы используете кабельный модем, войдите в веб-интерфейс управления роутером, перейдите в раздел Дополнительные настройки > Сеть > Интернет, нажмите на иконку Изменить и найдите раздел Клонирование МАС-адреса, выберите Клонировать МАС-адрес текущего компьютера и нажмите Сохранить. Перезагрузите модем и

#### ВЗ. Как восстановить заводские настройки роутера?

• Не отключая питания роутера, при помощи скрепки нажмите и удерживайте кнопку Reset на задней панели роутера не менее 5 секунд, пока не мигнут все индикаторы.

• Войдите в веб-интерфейс управления роутером, перейдите в Дополнительные настройки > Системные инструменты > Резервная копия и восстановление и нажмите Восстановить заводские настройки. Настройки роутера будут восстановлены, и он перезагрузится

 Выполните пункт Нужна помощь? > ВЗ для сброса настроек роутера, после чего перейдите на http://tplinkwifi.net, чтобы создать новый пароль

• Если вы не изменяли пароль Wi-Fi по умолчанию, его можно найти на этикетке на нижней панели роутера.

• Подключите компьютер напрямую к роутеру с помощью кабеля Ethernet. Войдите в веб-интерфейс управления роутера по адресу http://tplinkwifi.net и перейдите в раздел Базовая настройка > Беспроводной режим, чтобы получить или сбросить пароль Wi-Fi.

Руководство по безопасному использованию

· Избегайте контакта устройства с водой и огнём, а также использования устройства в условиях высокой влажности и высоких температур.

· Не пытайтесь самостоятельно разбирать, ремонтировать или

модифицировать устройство.

Используйте только рекомендуемые зарядные устройства.

· Не используйте повреждённое зарядное устройство или USB-кабель для зарядки устройства.

· Не используйте устройство там, где запрещено использование Wi-Fi

Адаптер должен быть установлен в легкодоступном месте недалеко от оборудования.